## How To File A Witness Slip Online

- Go We
  - Go to the Illinois General Assembly Web site at http://www.ilga.gov/.
  - Once there, look to the lower left, under Reports & Inquiry and click on GA Dashboard.

Select either **Senate or House tab** located under the State seal, then select Committee Hearings from the drop-down menu.

- Select the chosen committee by clicking on the paper icon on the far right.
- Choose a bill and look to the right. Under Witness Slips, there are two icons.
   Click on the pencil and paper icon to create your Witness Slip
- 5 Fill out and submit witness slip.

| one Logislation a Law                       | o control notice wy cognition |                                                            |
|---------------------------------------------|-------------------------------|------------------------------------------------------------|
| SESSION<br>SCHEDULE                         | Legislation & Laws            |                                                            |
| SENATE                                      | Bills & Resolutions           | Illinois Compiled Statutes                                 |
| Not In Today<br>Next: 3/17/2015<br>12:00 PM | Public Acts                   | Illinois Constitution                                      |
|                                             | Senate                        | House                                                      |
| HOUSE                                       | Members                       | Members                                                    |
| Next: 3/17/2015                             | Schedules                     | Schedules                                                  |
|                                             | Committees                    | Committees                                                 |
| earch the 99th                              | Journals                      | Journals                                                   |
| eneral Assembly                             | Transcripts                   | Transcripts                                                |
| / Number                                    | Rules                         | Rules                                                      |
| xample: HB0001)                             | Audio/Video                   | Audio/Video                                                |
| arch Tips                                   | FOIA Information              | FOIA Information                                           |
| y Keyword                                   | Media Guidelines              |                                                            |
| earch Tips                                  | Reports & Inquir              | ditional Resources                                         |
| tunneed Search                              | Legislative Reports           | revious General Assemblies                                 |
| svanced Search                              | Special Reports               | Legislative Support Services                               |
| LINOIS                                      | My Legislation                | Legislative Ethics Training                                |
|                                             | GA Dashboard                  | Legislator Lookup                                          |
| LENI .                                      |                               | Capitol Complex Telephone Numbers                          |
|                                             | Rules & Regulations           | House Employment Opportunities                             |
| 11 1 1 1 1 1 1 1 1 1 1 1 1 1 1 1 1 1 1      | Administrative Rules          | FTP Site                                                   |
| XPLOITED<br>HILDREN                         | Illinois Register             | Accessibility for Persons<br>with Disabilities (click here |

|                                    | •                         | Session Schedule              |                   |                       |
|------------------------------------|---------------------------|-------------------------------|-------------------|-----------------------|
|                                    | Go                        | Today                         | Scheduled         |                       |
| Home                               | House                     | No Session Today              | Next: 3/17/2015   |                       |
| House                              | Senate                    | No Session Today              | Next: 3/17/2015   |                       |
| Register                           | Date / Tim     No records | e Y Committe<br>s to display. | e                 | x                     |
| e Register                         | No records                | s to display.                 |                   | Displaying ite as 0 - |
| a Lineous                          | 2 H                       |                               |                   |                       |
|                                    |                           | Today's Senate Co             | ommittee Hearings |                       |
| LINOR<br>ALEAN<br>I. Martine alean | 2 ×                       | Today's Senate Co             | ommittee Hearings | View Hearing Dete     |

| llinois :<br>Vitnes:                                                      | 99th Gener<br>s Slip                | al Assembly                                                                                                    |  |  |  |
|---------------------------------------------------------------------------|-------------------------------------|----------------------------------------------------------------------------------------------------|--|--|--|
| ERECORD OF COMMITTEE WITNESS - STATE SENATE                               |                                     |                                                                                                    |  |  |  |
| BILL O                                                                    | N/A<br>R RESOLUTION<br>NUMBER       | Appropriations I Committee<br>Monday, March 16, 2015 10:00 AM<br>Other (Subject Matter): FY 16 Budget Request for the following<br>agencies: Binore Department of Haman |  |  |  |
| All fie<br>Name<br>Address                                                | It is a required unless noted as of | plonat                                                                                                    |  |  |  |
| City<br>Firm/Busin<br>Or Agency<br>Title<br>Email<br>Phone<br>Eax (Ontion | (A confirmation email will b        | State IL - Zip                                                                                                    |  |  |  |

## Senate Hearing Details

| Senate                    | Appropriations I Hearing I                                                                                                    | Details                                                                                                    |               |  |  |
|---------------------------|----------------------------------------------------------------------------------------------------|----------------------------------------------------------------------------------------------------|---------------|--|--|
| Scho<br>P                 | Scheduled Date : 8/14/2019 - 10:00 AM<br>Location : C-600 - Michael A. Bilandic Building - 160 N. La Salle St Chicago, IL<br>Posting Date : 8/07/2019 - 1:07 PM |                                                                                                    |               |  |  |
| ttems Posted To Hearing   |                                                                                                    |                                                                                                    |               |  |  |
| 📑 Items F                 | Posted To Hearing                                                                                                    |                                                                                                    | -             |  |  |
| 📑 Items F                 | Posted To Hearing                                                                                                    | ) View Witness Slips                                                                                            | Create Witne  |  |  |
| Items F                   | Posted To Hearing<br>Sponsor Name                                                                                                    | Wew Witness Sips<br>ABR - Short Description                                                                     | Create Witne  |  |  |
| Bill #<br>S882            | Posted To Hearing<br>Sponsor Name<br>Dan McConchie                                                                                                    | Vew Witness Sips     ABR - Short Description     PENCD-TRS-EMPLOYR CONTRIBUTION                                 | Create Witne  |  |  |
| Bill #<br>5882<br>\$81159 | Sponsor Name Dan McConchie Mattie Hunter                                                                                                    | Vew Witness Stips     ABR - Short Description     PENCD-TRS-EMPLOYR CONTRIBUTION     MEDICAID-HOME HEALTH-RATES | Create Witnes |  |  |

## Once witness slip is submitted, go back to ilga.gov homepage and click: Submit Testimony for Senate/House Committee

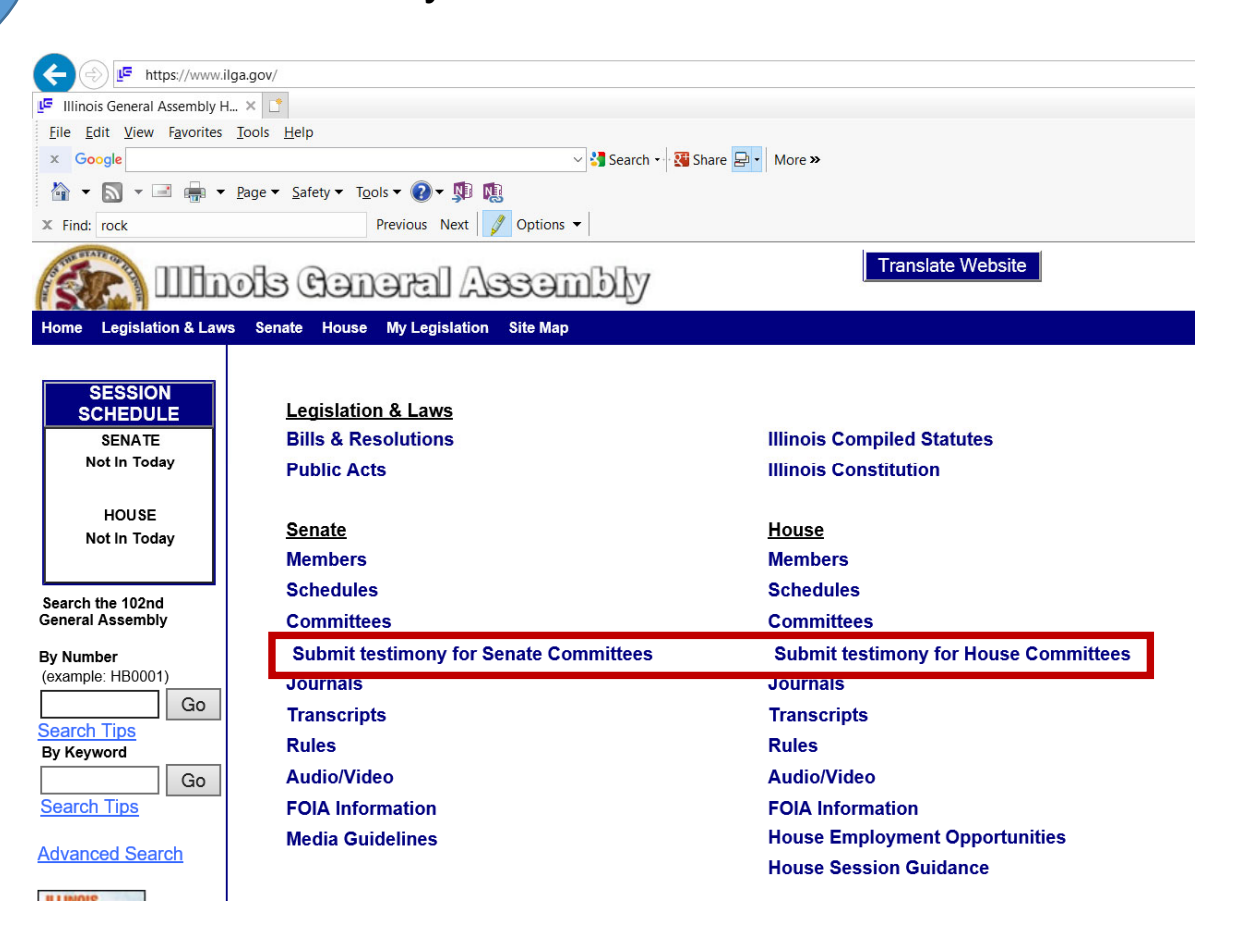

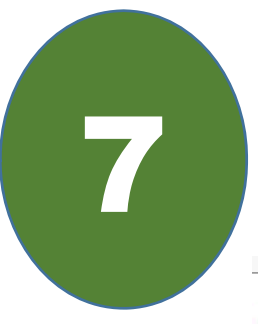

## Click the link to: Remote Committee Hearing Process

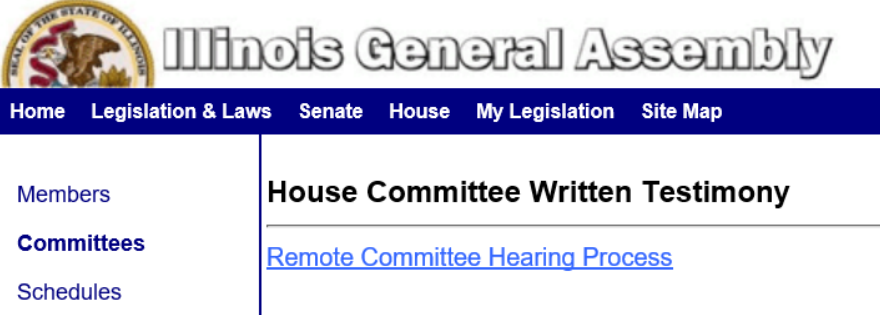

Instructions on Providing Testimony and Committee Email list. Click Committee email in order to notify specific committee staff you want to testify in 'Zoom' Committee Hearing.

| <b>(</b>        |                | https://www.ilga.gov/House/Remote%20Committee%20Hearing%20Process%20Mar2021.pdf 🕞 🖒 Search | , |
|-----------------|----------------|--------------------------------------------------------------------------------------------|---|
| 🧉 ilga.g        | ov             | × C                                                                                        |   |
| <u>F</u> ile Ed | lit <u>G</u> o | o to Favorites ∐elp                                                                        |   |
| × Go            | ogle           | ✓ 🛃 Search - V 🛃 Share 🚇 - More ≫                                                          |   |
| ۵.              |                | □ → weight = Safety = Tools = 20 + 第 10                                                    |   |
| × Find:         | rock           | Previous Next 🧳 Options 🗸                                                                  |   |

If you are interested in providing oral testimony remotely before House committees, please submit a witness slip through the General Assembly Dashboard: <u>https://my.ilga.gov</u>.. After you have submitted your witness slip, please email your request to testify and the following information to the committee's email address (see below for the committees' email addresse):

- Full Name
- Organization, if any
- Legislative Measure
- Committee Hearing Name, Date and Time
- Position on Legislative Measure (Proponent, Opponent, No Position)
- Contact Phone Number
- Preferred Email Address
- Attach a copy of any written testimony or presentation you would like to offer

If you are seeking to testify on a legislative matter posted for the hearing, please submit your testimony request no later than 24 hours prior to the hearing. If you are seeking to testify on a committee or floor amendment, the measure as amended, or a joint action motion, we ask that you submit your testimony request no later than 30 minutes prior to the hearing. A member of the committee staff will contact you to confirm your attendance.

| Committee                                            | Committee Email Address                                             |
|------------------------------------------------------|---------------------------------------------------------------------|
| Adoption & Child Welfare                             | adoptionandchildwelfarecommittee@hds.ilga.gov                       |
| Agriculture & Conservation                           | agricultureandconservationcommittee@hds.ilga.gov                    |
| Appropriations - Elementary & Secondary<br>Education | appropriationselementaryandsecondaryeducationcommittee@hds.ilga.gov |
| Appropriations - General Services                    | appropriationsgeneralservicescommittee@hds.ilga.gov                 |
| Appropriations - Higher Education                    | appropriationshighereducationcommittee@hds.ilga.gov                 |
| Appropriations - Human Services                      | appropriationshumanservicescommittee@hds.ilga.gov                   |
| Appropriations - Public Safety                       | appropriationspublicsafetycommittee@hds.ilga.gov                    |